# Chương 7

### Nhập và xử lý số liệu trên phần mềm SPSS

CuuDuongThanCong.com

https://fb.com/tailieudientucntt

### Giới thiệu

Phần mềm SPSS: viết tắt của Statistical Products for the social services.

- Download: <u>http://www.spss.com</u> Có 2 cửa sổ: Data View và Variable View Data view: Chứa dữ liệu
- Variable view: chứa các thông tin của các biến trong dữ liệu.

## Tổng quan về phần mềm SPSS

| 📺 Untitled - S       | SPSS Data Edito   |                  | A CARLON AND A CARLON AND A CAR |                |                          |                    |         |            | _ & ×    |
|----------------------|-------------------|------------------|----------------------------------------------------------------------------------------------------|----------------|--------------------------|--------------------|---------|------------|----------|
| <u>File Edit ⊻ie</u> | w Data Transfor   | m Analyze Graphs | Utilities Windo                                                                                                    | w <u>H</u> elp |                          |                    |         |            |          |
|                      |                   |                  |                                                                                                    |                |                          |                    |         |            |          |
|                      | Name              | Туре             | Width                                                                                                    | Decimals       | Label                    | Values             | Missing | Columns    | Align 🔶  |
| 1                    |                   |                  |                                                                                                    |                |                          |                    |         |            |          |
| 2                    |                   |                  |                                                                                                    |                |                          |                    |         |            |          |
| 3                    |                   |                  |                                                                                                    |                |                          |                    |         |            |          |
| 4                    |                   |                  |                                                                                                    |                |                          |                    |         |            |          |
| 5                    |                   |                  |                                                                                                    |                |                          |                    |         |            |          |
| 6                    |                   |                  |                                                                                                    |                |                          |                    |         |            |          |
| 7                    |                   |                  |                                                                                                    | duana          | than co                  |                    |         |            |          |
| 8                    |                   |                  | - uu                                                                                                    | duong          | chan co                  | ng - com           |         |            |          |
| 9                    |                   |                  |                                                                                                    |                |                          |                    |         |            |          |
| 10                   |                   |                  | -                                                                                                    |                |                          |                    |         |            |          |
| 12                   |                   |                  |                                                                                                    |                |                          |                    |         |            |          |
| 12                   |                   |                  |                                                                                                    |                |                          |                    |         |            |          |
| 14                   |                   |                  |                                                                                                    |                |                          |                    |         |            |          |
| 15                   | -                 |                  | -                                                                                                    |                |                          |                    |         |            |          |
| 16                   |                   |                  |                                                                                                    |                |                          |                    |         |            |          |
| 17                   |                   |                  | - 2000                                                                                                    | duong          | than co                  | 0.0 0.000          |         |            |          |
| 18                   |                   |                  |                                                                                                    | - uuuiig       | tilali vu                | 15 - <u>vu</u>     |         |            |          |
| 19                   |                   |                  |                                                                                                    |                |                          |                    |         |            |          |
| 20                   |                   |                  |                                                                                                    |                |                          |                    |         |            |          |
| 21                   |                   |                  |                                                                                                    |                |                          |                    |         |            |          |
| 22                   |                   |                  |                                                                                                    |                |                          |                    |         |            |          |
| 23                   |                   |                  |                                                                                                    |                |                          |                    |         |            |          |
| < ► Data Vi          | iew 🔪 Variable Vi | ew /             |                                                                                                    |                |                          |                    | 5       |            | <b>_</b> |
| Start 5              | 10000             |                  | 3 3 6 5                                                                                                    | Micro          | osoft PowerPoint - [Bai] | Untitled - SPSS Da | sta     | 123 X III. |          |

## Giới thiệu

Variable View: chứa các thông tin của các biến trong dữ liệu, bao gồm:

- Name: tên của biến
- Type:kiểu của biến
- Width: độ rộng tối đa của cột chứa biến
- Decimals:phần thập phân uong than cong. com
- Label: nhãn của biến
- Values: Giá trị của biến, dùng trong trường hợp mã hóa
- Missing: Quy định cho trường hợp không có phương án trả lời
- Columns: chiều rộng của cột hiện hành, có thể lớn hơn hoặc nhỏ hơn độ rộng đặt ban đầu
   Chu duong than cong. com
- Measure: thang đo. Có thang đo định danh,thang đo thứ bậc, khoảng, tỷ lệ
- Align: Lề.

### Nhập dữ liệu trên variable view

Chú ý 2 cột: Name và Variables Name: tên của biến, ko quá 8 ký tự, viêt không dâu Cột đầu tiên là STT Variables: nên đặt ra các loại thang đo cho biển. Ví dụ: Giới tính, 1: nam; 2: nữ Trình độ: 1: đại học; 2: trên đại học; 3: phố thông Cách làm: Values - value lables; trong đó Value: ghi 1 hoặc 2

Value lable: ghi nhãn (nam, nữ...)

|    | Name                 | Туре    | Width      | Deci                | Lab           | Values           | Missing | Colu  | Align | Mea   |
|----|----------------------|---------|------------|---------------------|---------------|------------------|---------|-------|-------|-------|
| 1  | STT                  | Numeric | 8          | 2                   |               | {1.00, namthu    | None    | 8     | Right | Scale |
| 2  | tgianhoctrongngay    | Numeric | 8          | 2                   |               | {1.00, 4 tieng}. | None    | 8     | Right | Scale |
| 3  | tgiangoaikhoa        | Numeric | 8          | 2                   |               | {1.00, Co}       | None    | 8     | Right | Scale |
| 4  | Sotinchidangky1ky    | Numeric | 8          | 2                   |               | {1.00, duoi 14   | None    | 8     | Right | Scale |
| 5  | Mucdohailongdangky   | Numeric | 8          | 2                   |               | {1.00, Rat hai   | None    | 8     | Right | Scale |
| 6  | cachthucdangkytinchi | Numeric | 8          | 2                   |               | {1.00, portal}   | None    | 8     | Right | Scale |
| 7  | sokyhoctinchi        | Numeric | 8          | 2                   |               | {1.00, 1 ky}     | None    | 8     | Right | Scale |
| 8  | sonamhocdaihocdukien | Numeric | 8          | 2                   |               | {1.00, 3 na …    | None    | 8     | Right | Scale |
| 9  | Khokhanthuonggap     | Numeric | 8          | 2                   |               | {1.00, portal n  | None    | 8     | Right | Scale |
| 10 | lydohailong          | Numeric | 8          | 2                   |               | {1.00, ra truon  | None    | 8     | Right | Scale |
| 11 |                      | Value L | abola      | -                   |               |                  |         | 2     |       |       |
| 12 |                      | Value L | abeis      |                     |               |                  | L       | 8     |       |       |
| 13 |                      | Value   | Labels —   |                     |               |                  |         | OK    | 1     |       |
| 14 |                      | Value:  | 4          |                     |               |                  |         |       |       |       |
| 15 |                      | Value I | Label: kha | ic                  |               |                  |         | ancei |       |       |
| 16 |                      |         | ,<br>      | 0 "2                |               |                  | -       | Help  |       |       |
| 17 |                      | A0      | 2.0        | u = sna<br>0 = "3na | am<br>am ruoi |                  |         |       |       |       |
| 18 | cong. c              | Char    | nge 3.0    | 0 = "4 na           | am"           |                  |         |       |       |       |
| 19 |                      | Rem     | ove        |                     |               |                  |         |       |       |       |
| 20 |                      |         | ,          |                     |               |                  |         |       |       |       |
| 21 |                      |         |            | -                   |               |                  |         |       |       |       |

## Nhập số liệu trên data view

- Nhập số thứ tự: số lượng phiếu đã điều tra (vi du 15 phieu)
- Bảng sẽ hiện lên các biến đã ghi trong phần Variable View
- Sau đó, nhập dữ liệu của từng biến đã được điều tra trên phiếu

|      |    | STT   | tgianhoctro | tgiangoaikh | Sotinchida | Mucdohailo | cachthucd | sokyhoctin | sonamhoc | Khokhanth | lydohailong |  |
|------|----|-------|-------------|-------------|------------|------------|-----------|------------|----------|-----------|-------------|--|
|      | 1  | 1.00  | 1.00        | 1.00        | 1.00       | 1.00       | 1.00      | 1.00       | 3.00     | 1.00      | 1.00        |  |
|      | 2  | 2.00  | 2.00        | 2.00        | 3.00       | 2.00       | 1.00      | 1.00       | 3.00     | 2.00      | 2.00        |  |
|      | 3  | 3.00  | 3.00        | 1.00        | 2.00       | 3.00       | 1.00      | 2.00       | 3.00     | 2.00      | 2.00        |  |
|      | 4  | 4.00  | 1.00        | 2.00        | 2.00       | 4.00       | 1.00      | 2.00       | 3.00     | 2.00      | 2.00        |  |
|      | 5  | 5.00  | 3.00        | 2.00        | 2.00       | 4.00       | 1.00      | 2.00       | 3.00     | 3.00      | 3.00        |  |
| duqi | 6  | 6.00  | a n 2.00    | 2.00        | 3.00       | 4.00       | 1.00      | 2.00       | 3.00     | 1.00      | 3.00        |  |
|      | 7  | 7.00  | 2.00        | 2.00        | 3.00       | 4.00       | 2.00      | 2.00       | 3.00     | 1.00      | 3.00        |  |
|      | 8  | 8.00  | 2.00        | 2.00        | 3.00       | 4.00       | 2.00      | 3.00       | 2.00     | 1.00      | 3.00        |  |
|      | 9  | 9.00  | 2.00        | 2.00        | 1.00       | 4.00       | 2.00      | 3.00       | 2.00     | 1.00      | 2.00        |  |
|      | 10 | 10.00 | 1.00        | 1.00        | 1.00       | 4.00       | 2.00      | 3.00       | 2.00     | 1.00      | 2.00        |  |
|      | 11 | 11.00 | 2.00        | 1.00        | 1.00       | 4.00       | 2.00      | 3.00       | 2.00     | 2.00      | 2.00        |  |
|      | 12 | 12.00 | 3.00        | 1.00        | 1.00       | 4.00       | 3.00      | 2.00       | 2.00     | 2.00      | 3.00        |  |
| duo  | 13 | 13.00 | a n 3.00    | 1.00        | 3.00       | 3.00       | 3.00      | 2.00       | 1.00     | 2.00      | 3.00        |  |
|      | 14 | 14.00 | 3.00        | 2.00        | 3.00       | 3.00       | 1.00      | 2.00       | 2.00     | 2.00      | 3.00        |  |
|      | 15 | 15.00 | 3.00        | 2.00        | 3.00       | 3.00       | 1.00      | 2.00       | 1.00     | 2.00      | 1.00        |  |

## Phân tích thống kê mô tả

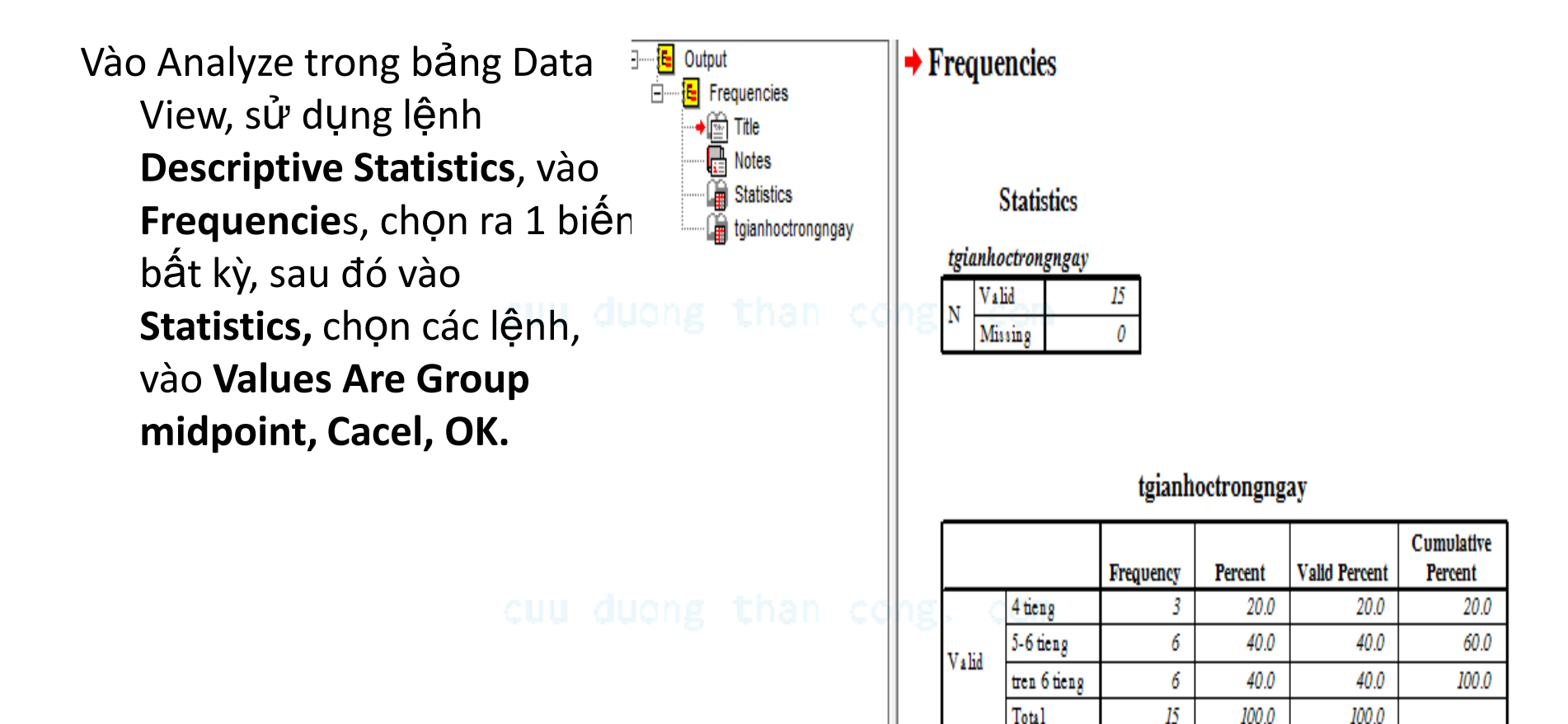

### Công cụ Frequencies: statistics

- Mean: giá trị trung bình (tổng tất cả giá trị của các dữ liệu chia cho số lượng dữ liệu)
- Median: Trung vị (giá trị của số liệu có vị trí nằm giữa bộ số liệu sắp xếp theo trật tự.
- Mode: giá trị của quan sát có tần suất xuất hiện nhiều nhất trong bộ dữ liệu.
- Skewness: độ méo (đo lường độ lệch của phân phối về 1 trong 2 phía)

| Frequencies: Statistics                                                                       | ×                                                                               |
|-----------------------------------------------------------------------------------------------|---------------------------------------------------------------------------------|
| Percentile Values  Quartiles Cut points for: 10 equal groups Percentile(s): Add Change Remove | Central Tendency<br>Mean<br>Median<br>Mode<br>Sum<br>Values are group midpoints |
| Dispersion<br>Std. deviation Minimum<br>Variance Maximum<br>Range S.E. mean                   | Distribution<br>Skewness<br>Kurtosis                                            |

### Công cụ Descriptive

Vào Analyze trong bảng Data View, sử dụng lệnh **Descriptive Statistics**, vào **Descriptive** , chọn ra 1 biến bất kỳ, sau đó vào **Options,** chọn các lệnh, vào Continue**, OK.** 

| 1 | : soky | hoctinchi   | 1               |               |                                      |         |       |       | ~                          |                  |              |           |             |
|---|--------|-------------|-----------------|---------------|--------------------------------------|---------|-------|-------|----------------------------|------------------|--------------|-----------|-------------|
|   |        | 💷 Descripti | ves             |               |                                      |         |       | X     | ucd                        | sokyhoctin       | sonamhoc     | Khokhanth | lydohailong |
|   | 1      | A CTT       |                 | V             | ariable(s):                          |         |       | ov    | 1.00                       | 1.00             | 3.00         | 1.00      | 1.00        |
|   | 2      | (₩) 511     | trononoav       |               | cachthucdangk                        | ytinchi | _     |       | 1.00                       | 1.00             | 3.00         | 2.00      | 2.00        |
|   | 3      | Sotinchi    | danokv1kv       |               | tgiangoaikhoa                        |         | Paste |       | 1.00                       | 2.00             | 3.00         | 2.00      | 2.00        |
|   | 4      | sokyhoo     | tinchi          |               | Mucdohailongd                        | angky   | F     | leset | 1.00                       | 2.00             | 3.00         | 2.00      | 2.00        |
|   | 5      | 🛞 Khokha    | nthuonggap      |               | ▲ Sonamhocdaihocdukier ♦ lydohailong |         |       |       | 1.00                       | 2.00             | 3.00         | 3.00      | 3.00        |
|   | 6      |             |                 |               |                                      |         |       | ancei | 1.00                       | 2.00             | 3.00         | 1.00      | 3.00        |
|   | 7      |             |                 |               |                                      |         | H     | Help  | 2.00                       | 2.00             | 3.00         | 1.00      | 3.00        |
|   | 8      | _           |                 |               |                                      |         |       |       | 2.00                       | 3.00             | 2.00         | 1.00      | 3.00        |
|   | 9      | Save sta    | ndardized value | es as variabl | les                                  |         | Optic | ons   | ممطر                       | 2.00             | 2.00         | 1.00      | 2.00        |
|   | 10     |             | -               |               |                                      |         |       |       | Desci                      | riptives: Optioi | ns           |           | 2.00        |
| 9 | 11     | 11.00       | 2.00            | 1.0           | 00 1.00                              |         | 4.00  |       | -<br>-                     | Mean             | Sum          | Continue  | 2.00        |
|   | 12     | 12.00       | 3.00            | 1.0           | 00 1.00                              |         | 4.00  |       | Dis                        | persion          |              |           | 3.00        |
|   | 13     | 13.00       | 3.00            | 1.0           | 3.00                                 |         | 3.00  |       |                            | Std. deviation   | Minimum      | Cancel    | 3.00        |
|   | 14     | 14.00       | 3.00            | 2.0           | 3.00                                 |         | 3.00  |       |                            |                  |              | Help      | 3.00        |
|   | 15     | 15.00       | 3.00            | 2.0           | 3.00                                 |         | 3.00  |       | <u> </u> <u> </u> <u> </u> | vanance          | I♥ Maximum   |           | 1.00        |
|   | 16     |             |                 |               |                                      |         |       |       | 🗹                          | Range            | S.E. mean    | 1         |             |
|   | 17     |             |                 |               |                                      |         |       |       | Dist                       | ribution         |              | _         |             |
|   | 18     |             |                 |               |                                      |         |       |       |                            | Kurtoeie         | Skawners     |           |             |
|   | 19     |             |                 |               |                                      |         |       |       |                            | NUITUSIS         | J▼ Jitewness | ,         |             |
|   | 20     |             |                 |               |                                      |         |       |       | Dis                        | play Order —     |              |           |             |
|   | 21     |             |                 |               |                                      |         |       |       | •                          | Variable list    |              |           |             |
|   | - 22   | 00          | no.             | ~             | Am                                   |         |       |       | 0                          | Alphabetic       |              |           |             |
| G | 23     |             | 181             | 2             | Quin .                               |         |       |       | 0                          | Ascending mea    | ns           |           |             |
|   | 24     |             |                 |               |                                      |         |       |       | 0                          | Descending me    | ans          |           |             |
|   | 25     |             |                 |               |                                      |         |       |       |                            |                  |              |           |             |

### Công cụ Descriptive

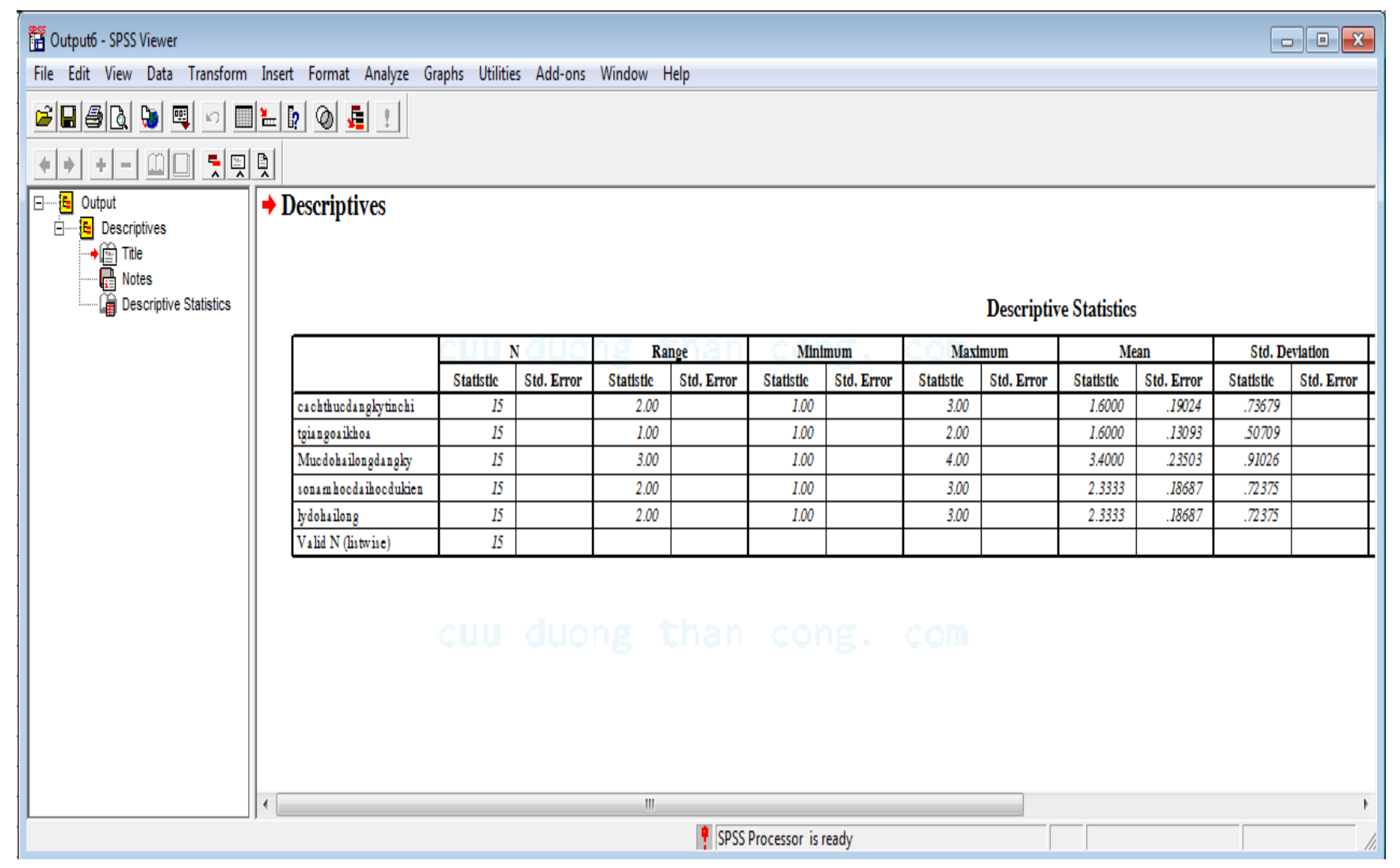

### Công cụ Basic Table

Vào Analyze trong bảng Data View, sử dụng lệnh Tables, vào **Basic Table**, chọn ra 1 biến bất kỳ, sau đó vào **Down và Across ,** chọn các lệnh,**, OK.** 

|  | File Edi                                                                                                    | t View Da | ta Transforr | n /                                                   | Analy  | ze Graphs Utilities    | Add-ons                                    | Wi           | indow                    | Help |       |             |      |      |
|--|----------------------------------------------------------------------------------------------------|-----------|--------------|-------------------------------------------------------|--------|------------------------|--------------------------------------------|--------------|--------------------------|------|-------|-------------|------|------|
|  | <b>6</b>                                                                                                    |           |              |                                                       |        | Reports                | •                                          |              |                          |      |       |             |      |      |
|  | 1 : sokyhoctinchi 1                                                                                                    |           |              | _                                                     |        | Descriptive Statistics | •                                          |              |                          |      |       |             |      |      |
|  | STT         tgianhoctro         tgianhoctro <thtgianhoctro< th=""> <thtgi< td=""><td>tç</td><td></td><td>Tables</td><td>•</td><td colspan="3">Custom Tables</td><td>k</td><td>hanth</td><td>lydohailong</td></thtgi<></thtgianhoctro<> |           | tç           |                                                       | Tables | •                      | Custom Tables                              |              |                          | k    | hanth | lydohailong |      |      |
|  |                                                                                                    |           |              | Compare Means<br>General Linear Model<br>Mixed Models |        |                        | <ul> <li>Multiple Response Sets</li> </ul> |              |                          |      | 1.00  | 1.00        |      |      |
|  |                                                                                                    |           |              |                                                       |        |                        |                                            | Basic Tables |                          |      |       | 2.00        | 2.00 |      |
|  |                                                                                                    |           |              |                                                       |        |                        |                                            | Gene         | ral Tabler               |      |       | 2.00        | 2.00 |      |
|  | 4                                                                                                    | 4.00      | 1.00         |                                                       |        | Correlate              | •                                          |              | Uche                     |      |       |             | 2.00 | 2.00 |
|  | 5                                                                                                    | 5.00      | 3.00         |                                                       |        | Regression             | •                                          |              | Multiple Response Tables |      |       |             | 3.00 | 3.00 |
|  | 6                                                                                                    | 6.00      | 2.00         |                                                       |        | leel'ees               | ĺ                                          |              | Tables of Frequencies    |      |       |             | 1.00 | 3.00 |
|  | 7                                                                                                    | 7.00      | 2.00         |                                                       |        | Logiinear              | •                                          | Γ            | 2.00                     | 2.00 | 3.00  | _           | 1.00 | 3.00 |
|  | 8                                                                                                    | 8.00      | 2.00         |                                                       |        | Classify               | •                                          | Γ            | 2.00                     | 3.00 | 2.00  |             | 1.00 | 3.00 |
|  | 9                                                                                                    | 9.00      | 2.00         |                                                       |        | Data Reduction         | •                                          | Γ            | 2.00                     | 3.00 | 2.00  |             | 1.00 | 2.00 |
|  | 10                                                                                                    | 10.00     | 1.00         |                                                       |        | Scale                  | •                                          |              | 2.00                     | 3.00 | 2.00  |             | 1.00 | 2.00 |
|  | 11                                                                                                    | 11.00     | 2.00         |                                                       |        | Nonparametric Tests    | +                                          |              | 2.00                     | 3.00 | 2.00  |             | 2.00 | 2.00 |

cuu duong that cong

### Công cụ Basic Table

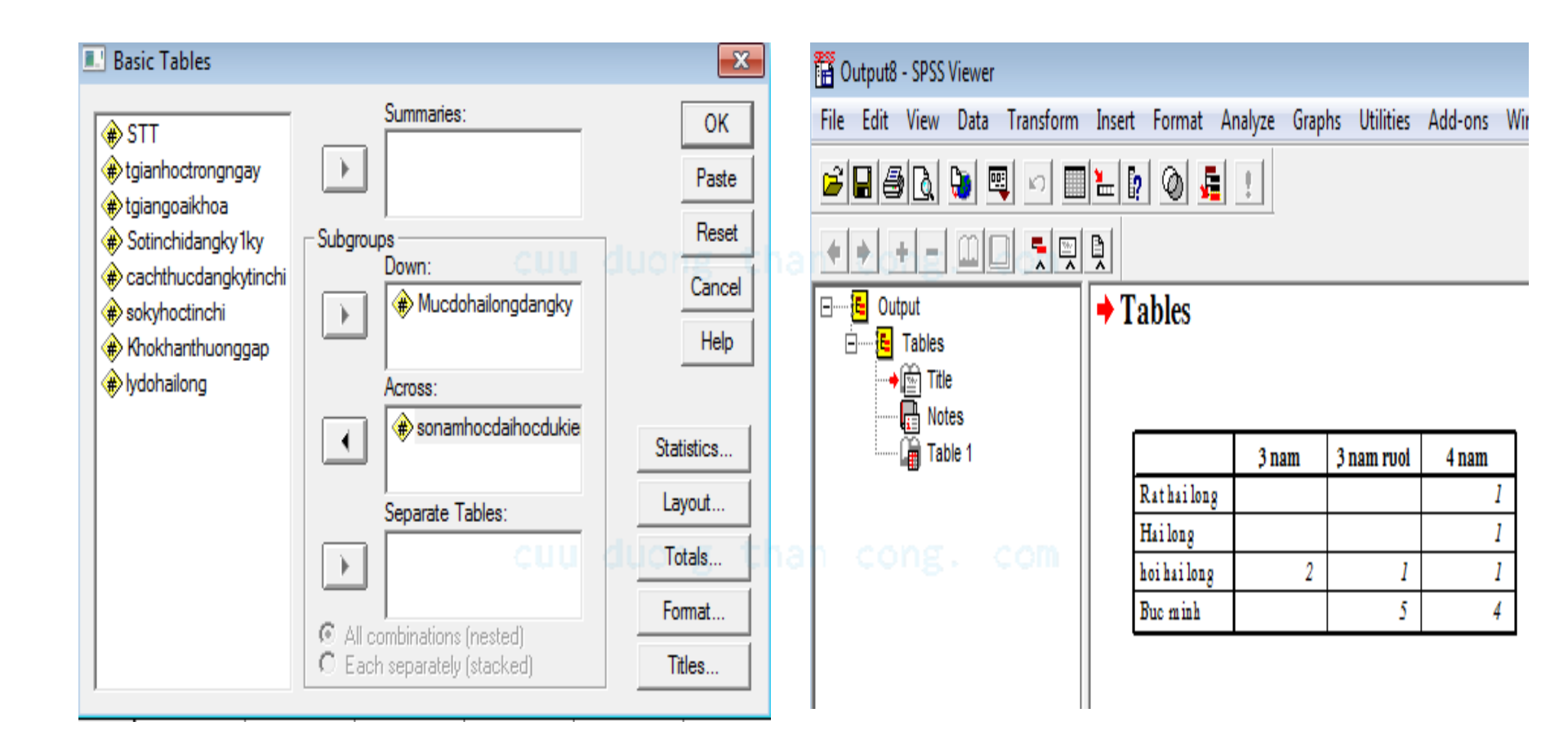

## Phân tích trắc nghiệm giả thiết

#### Công cụ Compare Means

|   | Analyze Graphs Utilities          | W      | indow Help                 |
|---|-----------------------------------|--------|----------------------------|
|   | Reports<br>Descriptive Statistics | )<br>) | <b>⊉⊨ ⊗⊘</b>               |
|   | Custom Tables                     | ٠,     | ann duana i                |
| 1 | Compare Means                     | ÷      | Means                      |
| - | General Linear Model              | ►      | One-Sample T Test          |
| 4 | Correlate                         | ≁      | Independent-Samples T Test |
| 2 | Regression                        | ≁      | Paired-Samples T Test      |
| 5 | Loglinear                         | ≁      | One-Way ANOVA              |
| 3 | Classify                          | )+'    | 15                         |
| 1 | Data Reduction                    | ⊁      | 30                         |
| 4 | Scale                             | ×      | 32                         |
| 1 | Nonparametric Tests               | ۲      | 23 chu dubug '             |
| 1 | Time Series                       | ×      | 25                         |
| į | Survival                          | ×      | 23                         |
| 4 | Multiple Response                 | ۲      | 21                         |
| 3 | Missing Value Analysis            |        | 21                         |
| 5 | 51                                | U      | 14                         |

#### Công cụ Nonparametric Tests

|   | Analyze Graphs Utilities              | W   | indow Help                                     |             |   |
|---|---------------------------------------|-----|------------------------------------------------|-------------|---|
|   | Reports<br>Descriptive Statistics     | *   | <u> 1                                     </u> | 0           |   |
|   | Custom Tables                         | ۱.  |                                                |             |   |
|   | Compare Means<br>General Linear Model |     | usedays                                        | var         | V |
| 2 | Correlate                             | •   | 30                                             |             |   |
| 2 | Regression                            | ►   | 12                                             |             |   |
| Ε | Loglinear                             | ►   | 14                                             |             |   |
| З | Classify                              | ►   | 15                                             |             |   |
| З | Data Reduction                        | ►   | 30                                             |             |   |
| 4 | Scale                                 | .▶, | 32                                             |             |   |
| 1 | Nonparametric Tests                   | •   | Chi-Square                                     |             |   |
| 1 | Time Series                           | ►   | Binomial                                       |             | - |
| 4 | Survival                              | •   | Runs                                           |             | - |
| 4 | Multiple Response                     | •   | 1-Sample K                                     | -S          |   |
| 3 | Missing Value Analysis                |     | 2 Independ                                     | ent Samples |   |
| 5 | 5                                     | υ   | K Independ                                     | ent Samples |   |
| 5 | 7 5                                   | 1   | 2 Related S                                    | amples      |   |
| 4 | 3 4                                   | 0   | K Related S                                    | amples      |   |
| - |                                       | -   |                                                |             |   |

### So sánh SPSS và EXCEL

#### SPSS

- Điểm mạnh: Quản lý dữ liệu theo biến và trường, số lượng không hạn chế. Thuận lợi về mô tả, phân tích. Tốc độ xử lý nhanh. Có thể lưu lại cú pháp lệnh để sử dụng lại khi cần thiết.
- Phân tích, xử lý số liệu ở nhiều cấp độ. Ngôn ngữ lập trình đơn giản.
- **Hạn chế:** Không có bảng tính, sử dụng các hàm tính toán không thuận tiện

#### EXCEL

- Điểm mạnh: Các bảng tính rất thuận lợi cho tính toán số học thông thường.
- Quản lý dữ liệu theo dòng, cột, địa chỉ. Nhiều hàm tính toán rất thuận tiện.
- Nhập dữ liệu trực quan, có nhiều Sheet trong 1 file, thuận lợi cho việc khâu nối.
- Hạn chế: Số lượng cột hạn chế, không thuận tiện khi phân tổ sữ liệu, không lưu được cú pháp, ngôn ngữ lập trình phức tạp.

## Kiểm định giả thiết trong phân tích thống kê

- Sử dụng lệnh T Test để so sánh các số trung bình.
- Sử dụng các công cụ Compare Means và Nonparametric Tests

### Kiểm định giả thiết trong phân tích thống kê (công cụ **Compare Means và Nonparametric Tests)**

|        | Analyze                  | Graphs                         | Utilities | W        | /indow Help                                      | Analy          |
|--------|--------------------------|--------------------------------|-----------|----------|--------------------------------------------------|----------------|
|        | Repor<br>Descri<br>Custo | ts<br>ptive Statis<br>m Tables | stics     | <b>}</b> |                                                  | Re<br>De<br>Cu |
|        | Compa                    | are Means                      | e del     | •        | Means                                            | Ge             |
|        | Correl                   | ai Linear Mi<br>ate            | odei      | ,        | Independent-Samples T Test                       | Re             |
| 4 10 1 | Regre<br>Logline         | ssion<br>ear                   |           | )<br>)   | Paired-Samples T Test One-Way ANOVA              | Cla            |
|        | Classif<br>Data P        | :<br>Y<br>Reduction            |           | וּ<br>וּ | 15 4                                             | Sc             |
| 4      | Scale                    |                                |           | •        | 32 1                                             | No<br>Tin      |
| 1      | Nonpa<br>Time S          | arametric Te<br>Series         | ests      | *<br>*   |                                                  | Su<br>Mu       |
| -      | Surviv<br>Multipl        | al<br>le Responsi              | e         | )<br>}   | 27 56                                            | Mis            |
| 5      | Missin                   | g Value Ana<br>5 1             | alysis    | U        | <u>21</u><br><u>14</u><br><u>57</u><br><u>43</u> |                |

| A  | nalyze                    | Graphs                      | Utilities  | W     | indow Help            |              |   |  |  |  |  |
|----|---------------------------|-----------------------------|------------|-------|-----------------------|--------------|---|--|--|--|--|
|    | Repor<br>Descri<br>Custor | ts<br>ptive Sta<br>m Tables | tistics    | * * * |                       |              |   |  |  |  |  |
|    | Compa                     | are Mean:<br>al Linear I    | s<br>Model | +     | usedays               | var          | ٧ |  |  |  |  |
|    | Correl                    | ate                         | Moder      | ÷     | 30                    |              |   |  |  |  |  |
| b1 | Regre                     | ssion                       |            | ۲     | 12                    |              |   |  |  |  |  |
|    | Logline                   | ear                         |            | ۲     | 14                    |              |   |  |  |  |  |
|    | Classif                   | Ϋ́Υ                         |            | ۲     | 15                    |              |   |  |  |  |  |
|    | Data R                    | Reduction                   | 1          | ۲     | 30                    |              |   |  |  |  |  |
| i  | Scale                     |                             |            | •     | 32                    |              |   |  |  |  |  |
|    | Nonpa                     | arametric                   | Tests      | ≯     | Chi-Square            |              |   |  |  |  |  |
|    | Time S                    | Series                      |            |       | Binomial              |              | - |  |  |  |  |
|    | Surviv                    | al                          |            | •     | Runs                  |              | - |  |  |  |  |
|    | Multipl                   | le Respor                   | nse        | ×     | 1-Sample K            | -S           | _ |  |  |  |  |
| Ľ  | Missing                   | g Value A                   | nalysis    |       | 2 Independ            | lent Samples | L |  |  |  |  |
| ъ  |                           | 5                           |            | U     | K Independent Samples |              |   |  |  |  |  |
| 57 |                           | 5                           |            | 1     | 2 Related Samples     |              |   |  |  |  |  |
| 13 |                           | 4                           |            | 0     | K Related Samples     |              |   |  |  |  |  |

## Ví dụ áp dụng cụ thể

#### 1.One – Sample T Test

Có số liệu tốc độ tăng doanh số của 9 doanh nghiệp

Tốc độ tăng trưởng chuẩn là 6,5%

Giả thiết: Tốc độ tăng trưởng doanh số bình quân của 9 doanh nghiệp không khác biệt với tốc độ tăng trưởng chuẩn (6,5%/năm)

#### Cách làm:

Nhập bảng số liệu trên Data View

Sau đó dùng lệnh**: Analyze , vào Compara Means , vào One-Sample T Test** Kết quả là như sau:

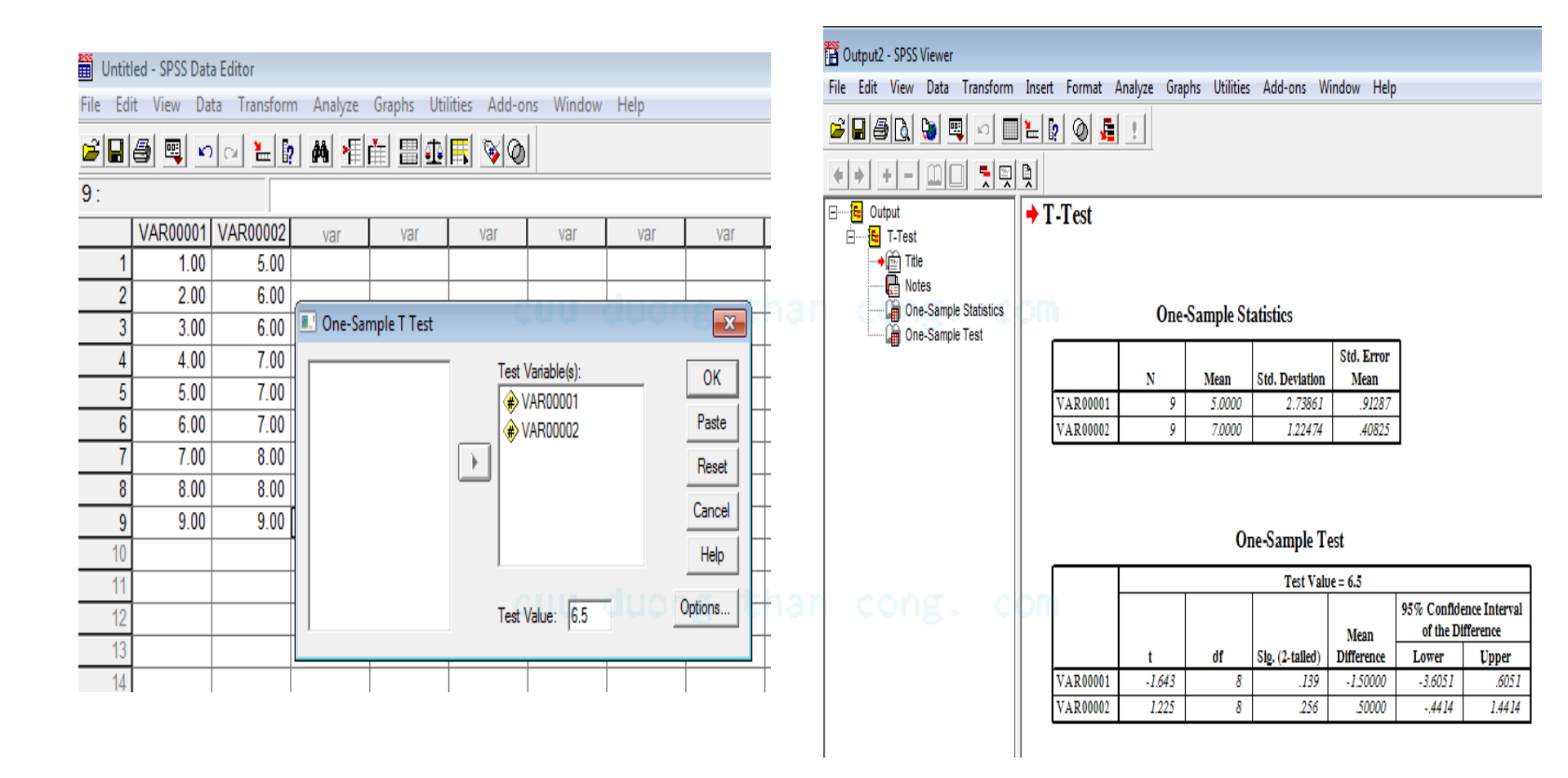

## Ví dụ áp dụng cụ thể

#### 1.One – Sample T Test

Diễn giải kết quả phân tích:

P Value (Sig.2 tailed) >0.05

Khác biệt giữa tốc độ tăng trưởng doanh số bình quân của 9 doanh nghiệp và tốc độ chuẩn không có ý nghĩa thống kê ở mức ý nghĩa 0.05
Chấp nhận giả thiết: (không bác bỏ): Tốc độ tăng trưởng doanh số bình quân của 9 doanh nghiệp không khác biệt với tốc độ chuẩn (6,5%/năm)

## Ví dụ áp dụng cụ thể

#### 2. One-Sample Chi-Square Test

Số liệu điều tra sử dụng xe máy. Giả thiết Ho: Tất cả các nhãn hiệu xe máy đều có cơ hội được người sử dụng xe lựa chọn như nhau.

cuu duong than cong. com